# Contents

| About Closing out an installation        | 1 |
|------------------------------------------|---|
| How do I close out an installation?      | 2 |
| Closeout the installation of an Inverter | 3 |
| Final close out steps                    | 4 |
| Complete install on other devices        | 5 |
| PV Panels                                | 6 |
| Export Limiting Device                   | 6 |
| Battery                                  | 6 |
| Central Protection                       | 6 |
| EV Charger                               | 6 |
|                                          |   |

# About Closing out an installation

When closing out an installation through SmartInstall it is necessary to update each device that has been installed, upgraded, or removed. The process is as follows:

- 1. Close out the inverter. Refer to section "<u>Closeout the installation of an Inverter</u>" on page <u>3</u>.
- 2. Close out each piece of equipment. Refer to section "Complete install on other devices" on page <u>5</u>.
- 3. Confirmation of installation (device registration and capability test). Refer to section "Final close out steps" on page <u>4</u>.

As each piece of equipment is closed out, but before step 3 is completed, the status will show as INSTALLED CLOSE OUT

Once step 3 has been completed, the status will show as "commissioned".

# How do I close out an installation?

1. Either click anywhere on the site listed in your dashboard or add a job to retrieve the site.

| plications Managem        | ent                                              |                                                                                                    | 0                                                                                                    | COMPLIANT 83                                                                                                    | 5% 88.8%                                                                                                    |
|---------------------------|--------------------------------------------------|----------------------------------------------------------------------------------------------------|----------------------------------------------------------------------------------------------------|----------------------------------------------------------------------------------------------------|----------------------------------------------------------------------------------------------------|
| s (NER) require inverters | to be connected. <u>Find</u>                     | out more                                                                                                    |                                                                                                    |                                                                                                    |                                                                                                    |
|                           |                                                  |                                                                                                    |                                                                                                    |                                                                                                    | + add job                                                                                                    |
| Q                         |                                                  |                                                                                                    |                                                                                                    |                                                                                                    | 🗸 FILTERS 💍                                                                                                    |
| NMI 🔶                     | EG ID ⇔                                          | Site size  ⇔                                                                                                  | Work status  🖨                                                                                                    | Actions                                                                                                    |                                                                                                    |
|                           |                                                  | (O KVA)                                                                                                    | € TO DO                                                                                                    | ्र CLOSE O                                                                                                    | UT 000                                                                                                    |
|                           |                                                  |                                                                                                    |                                                                                                    |                                                                                                    | _                                                                                                    |
|                           | plications Managerr<br>s (NER) require inverters | plications Management s (NER) require inverters to be connected. <u>Find.</u> Q         NMI ÷         EG ID ÷ | plications Management s (NER) require inverters to be connected. <u>Find out more  Q NMI ↔ EG ID ↔ Site size ↔ </u> | Oplications     Management       s (NER) require inverters to be connected. Find out more       Q       NMI $\Leftrightarrow$ EG ID $\Leftrightarrow$ Site size $\Leftrightarrow$ Work status $\Leftrightarrow$ CONSTRUCTION | Oplications     Management     Image: Compliant of gas       s (NER) require inverters to be connected. <u>Find out more</u> Q       NMI $\Rightarrow$ EG ID $\Rightarrow$ Site size $\Rightarrow$ Work status $\Rightarrow$ Actions       EG ID $\Rightarrow$ Site size $\Rightarrow$ Work status $\Rightarrow$ Actions |

2. Here is an overview of what the form may look like once you have found the site you are installing.

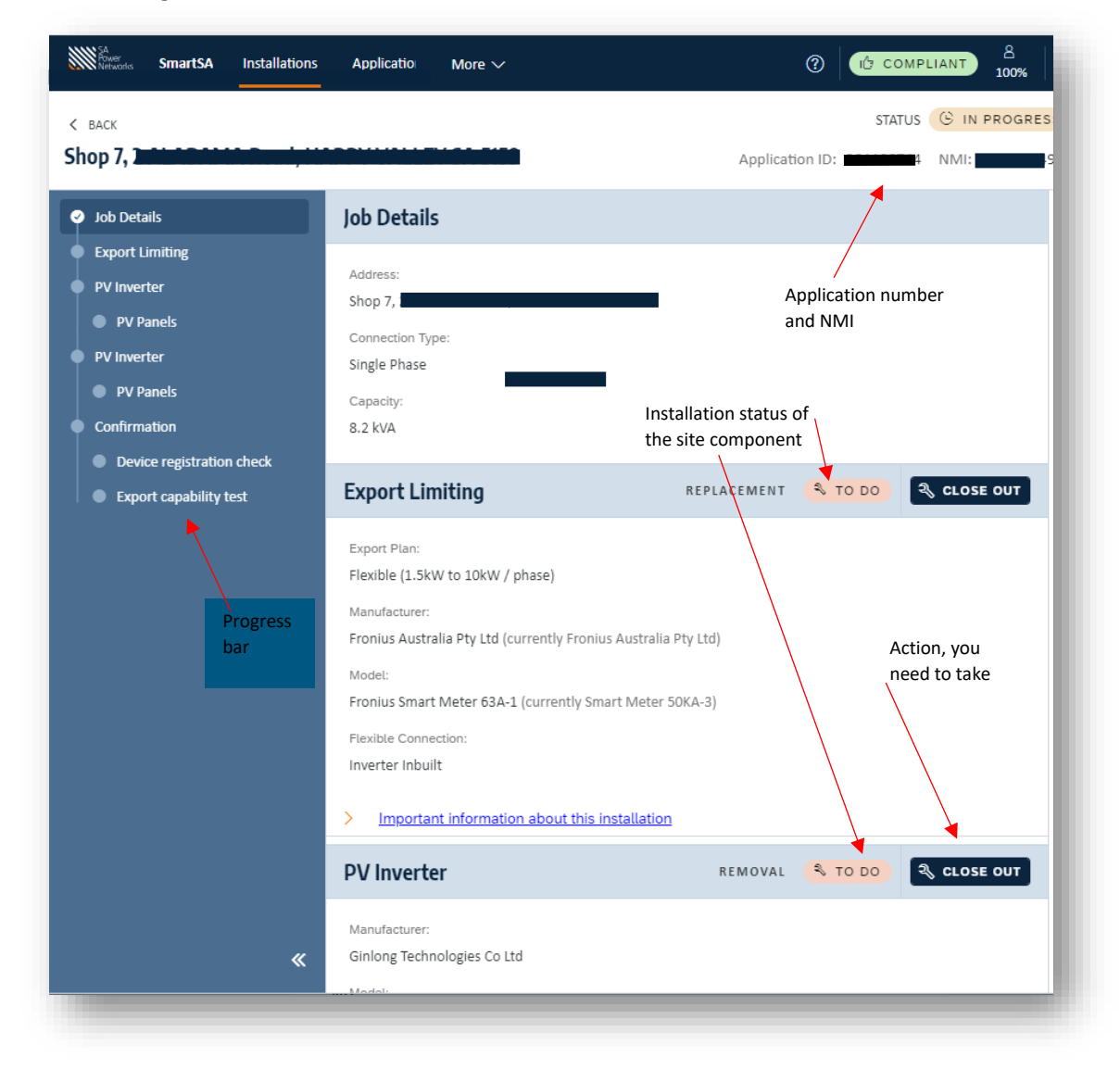

## Closeout the installation of an Inverter

- 3. For the inverter, you need to:
  - 1. Select the standard you adhered to during the installation.
  - 2. You can edit any variations you needed to make to the settings by expanding the sections below the standard.
  - 3. Scan the serial number from your mobile device.
  - 4. Or enter the serial number instead.
  - 5. The date of commissioning will be displayed if applicable.
  - 6. Enter any comments if needed.
  - 7. Click "Submit" once done.

| ·····,                                                                                                   | Application ID: NMI:                                                                                                    |
|----------------------------------------------------------------------------------------------------|----------------------------------------------------------------------------------------------------|
| PV Inverter                                                                                              | COMMISSIONED X CANCEL SUBMIT                                                                                                    |
| Overview                                                                                                 | Settings 6                                                                                                    |
| Manufacturer:<br>AISWEI Technology (Shanghai) Co Ltd<br>Model:<br>ASW3000-S (AS4777-2 2020)<br>Quantity: | Technical Standard:<br>AS/NZS 4777.2:2020 (Region A) / TS129:2021 1 ~                                                                                         |
| 1<br>Capacity:<br>3 kVA                                                                                  | Advanced - Inverter     Advanced - AC Connection                                                                                                    |
|                                                                                                    | Serial Numbers       Type the serial numbers for each inverter/equipment below OR add by taking a photo on your device.       1.     23we2e3eere342we       4 |
|                                                                                                    | Close Out Details                                                                                                    |
|                                                                                                    | Date of Commissioning:                                                                                                    |
|                                                                                                    | Comments (optional): 0/500                                                                                                    |

4. You can also use "Custom" in the standard drop-down if you need to change any settings. Click "Submit" once complete.

| PV Inverter                                                                                                   |                        |                      |
|----------------------------------------------------------------------------------------------------|------------------------|----------------------|
| Overview                                                                                                    | Settings               | 1                    |
| Manufacturer:<br>AISWEI Technology (Shanghai) Co Ltd<br>Model:<br>ASW3000-S (AS4777-2 2020)<br>Quantity:<br>1 | Volt Watt and Volt Var | <u>`</u>             |
| Capacity:                                                                                                    | VOLT WATT Settings     | VOLT VAR Settings    |
| 3 kVA                                                                                                    | Response Mode:         | Response Mode:       |
|                                                                                                    | Enabled $\checkmark$   | Enabled $\checkmark$ |
|                                                                                                    | V1 (V):*               | V1 (V):*             |
|                                                                                                    | 207                    | 207                  |
|                                                                                                    | V2 (V):*               | V2 (V): *            |
|                                                                                                    | 220                    | 220                  |

## Final close out steps

The final confirmation steps are described here, ensure you have closed out all devices prior to completing these steps. Refer to "Closeout the installation of an Inverter" and "Complete install on other devices".

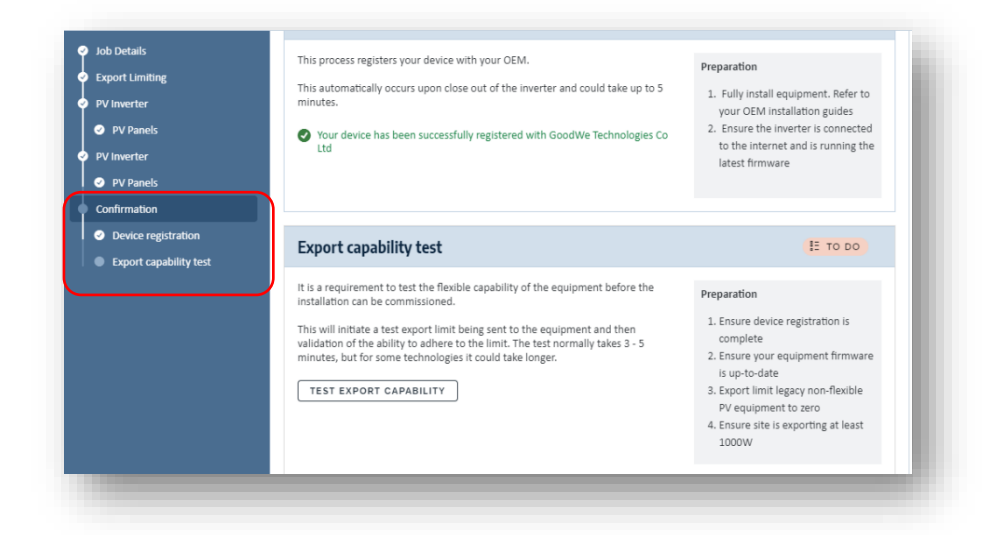

Final confirmation consists of the device registration check and the export capability test and must take place in that order.

In most cases the device registration check happens automatically; when the device is registered with the OEM software there is an automatic communication to the SAPN server and then shows as registered in SmartInstall. For some Fronius Gen 24 devices you will see a field where you must cut and paste the LFDI into SmartInstall. Before the registration takes place this section of the form will appear like on of the two images below:

| vice registration check                                                                                                    | E TO DO                     | Device registration                                    |                                                               |
|----------------------------------------------------------------------------------------------------|-----------------------------|--------------------------------------------------------|---------------------------------------------------------------|
| s process registers your device with your OEM.<br>s automatically occurs upon close out of the inverter. It usually takes app<br>e up to 48 hours. | proximately 5 mins, but may | Please enter your LFDI below. Thi<br>LFDI<br>Type here | is check cannot be performed automatically with this invertee |
| Inverters must be closed out before device registration can commence.                                                                              | s                           | COMMISSION                                             |                                                               |

You need to either simply register the device in the OEM software or past the LFDI into the field. Preparation instructions are displayed. Once that is done this section will appear as:

| ice registration                                                                                                    | Preparation                                                                                                    |
|----------------------------------------------------------------------------------------------------|----------------------------------------------------------------------------------------------------|
| his process registers your device with your OEM.<br>his automatically occurs upon close out of the inverter and could take up to 5 minutes. | <ol> <li>Fully install equipment. Refer to your OEM installation guides</li> <li>Ensure the inverter is connected to the internet and is running the<br/>latest firmware</li> </ol> |
| Your device has been successfully registered with GoodWe Technologies Co Ltd                                                                |                                                                                                    |

Once all equipment has been closed out and the device registration has taken place you can start the export capability test by clicking the button shown below, this could take up to 5 minutes to complete:

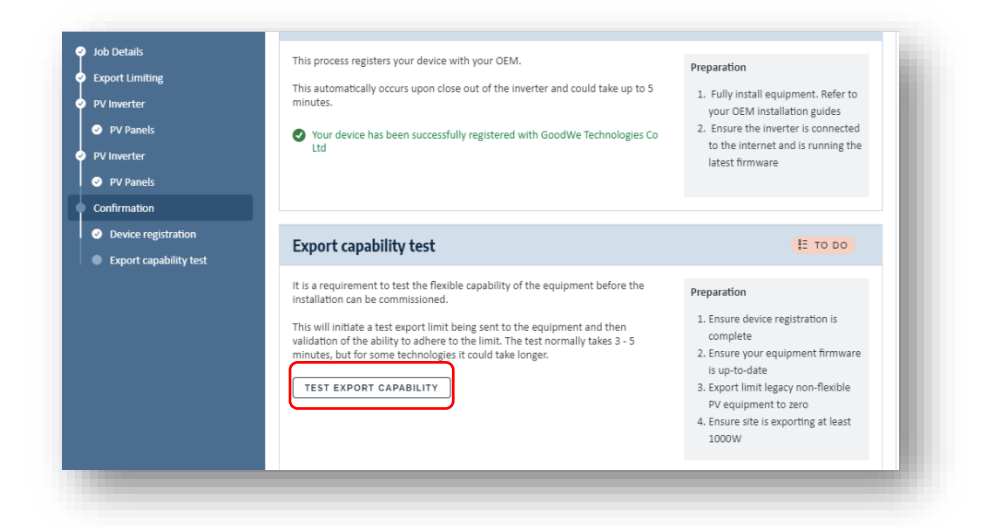

Preparation instructions are displayed, these relate to the site. Once the test is successful the progress bar will show as green, and all equipment will be displayed with the status "Closed out".

| ce you have installed the equipment, we will test the export capability by sending a test export limit<br>confirming the equipment adheres to it. Successful completion will finalise your close out. Test<br>its Approx. 3 – 3 minutes.<br>TEST EXPORT CAPABILITY<br>t successful. This site is ready for flexible export limiting.<br>a compliance reference number: CT0000077 | Preparation 1. Ensure device registration is complete 2. Ensure your equipment firmware is up-to-date 3. Export limit legacy non-flexible PV equipment to zero 4. Ensure site is exporting at least 1000W |
|----------------------------------------------------------------------------------------------------|----------------------------------------------------------------------------------------------------|
|----------------------------------------------------------------------------------------------------|----------------------------------------------------------------------------------------------------|

If the test does not succeed you will need to check the installation and try again, the installation is not compliant until this test is successful.

|     | a requirement to test the flexible capability of the equipment before the installation can be commissio                                                                                                    | ned.                   |
|-----|----------------------------------------------------------------------------------------------------|------------------------|
| Thi | s will initiate a test export limit being sent to the equipment and then validation of the ability to adhere<br>mally takes 3 - 5 minutes, but for some technologies it could take longer.                                                       | to the limit. The test |
|     | RETRY                                                                                                    |                        |
| Γim | e elapsed: 00 hours 00 minutes 27 seconds.                                                                                                    |                        |
|     | • • •                                                                                                    |                        |
| Tes | t failed. Please check the installed equipment and try again.                                                                                                    |                        |
|     |                                                                                                    |                        |
|     | STEP                                                                                                    | METER READING          |
| 0   | STEP<br>Confirming connection has been made. Site online                                                                                                    | METER READING          |
| 0   | stEP<br>Confirming connection has been made. Site online<br>Confirming adherence to default limit. Limit of -500W to -1700W was not met                                                                                                    | METER READING          |
| 0   | STEP<br>Confirming connection has been made. Site online<br>Confirming adherence to default limit. Limit of -500W to -1700W was not met<br>Sending test export limit to this equipment.                                                          | METER READING          |
| 0   | STEP<br>Confirming connection has been made. Site online<br>Confirming adherence to default limit. Limit of -500W to -1700W was not met<br>Sending test export limit to this equipment.<br>Confirming adherence to export limit.                 | METER READING          |
| 0   | STEP Confirming connection has been made. Site online Confirming adherence to default limit. Limit of -S00W to -1700W was not met Sending test export limit to this equipment. Confirming adherence to export limit. Removing test export limit. | METER READING          |

### Complete install on other devices

Other devices, such as panels or export limiting devices, may require different information, no information, or simply allow an optional comment, but all need to be submitted. Some examples follow:

#### **PV** Panels

| PV Panels                 |                        | VERIFICATION | 🗞 TO DO | × CANCEL | V SUBMIT |
|---------------------------|------------------------|--------------|---------|----------|----------|
| Overview                  | Close Out Details      |              |         |          |          |
| Manufacturer:             | Date of Commissioning: |              |         |          |          |
| Resun Solar Energy Co Ltd | 17/05/2023             | =            |         |          |          |
| Model:                    | 1//03/2023             |              |         |          |          |
| 36cells: RS6E150M         |                        |              |         |          |          |
| 0                         | Comments (optional):   |              |         |          | 0/500    |
| quantity:                 |                        |              |         |          |          |
|                           |                        |              |         |          |          |
| Capacity:                 |                        |              |         |          |          |
| 0.15 kW                   |                        |              |         |          |          |

## **Export Limiting Device**

| Export Limiting                                                                                         | COMMISSIONED X CANCEL                                                   |
|----------------------------------------------------------------------------------------------------|-------------------------------------------------------------------------|
| Overview                                                                                                | Flexible Exports                                                        |
| Export Plan:<br>Flexible (1.5kW to 10kW / phase)<br>Manufacturer:<br>Shenzhen Growatt New Energy Co Ltd | Connection Type:   Wite   4  Ethernet over powerline  Close Out Details |
| Model:<br>SwitchDin Droplet + Eastron SDM230-                                                           | Comments (optional): 0/500                                              |

### Battery

| Battery                  |                        |   | NEW EQUIPMENT | 🔍 TO DO | × CANCEL | V SUBMI |
|--------------------------|------------------------|---|---------------|---------|----------|---------|
| Overview                 | Close Out Details      |   |               |         |          |         |
| Manufacturer:            | Date of Commissioning: |   |               |         |          |         |
| Enertek Holdings Pty Ltd | 17/05/2023             | Ē |               |         |          |         |
| Model:                   |                        | _ |               |         |          |         |
| HP-6M/1S (AS4777-2 2020) |                        |   |               |         |          | 0/500   |
| Quantity:                | Comments (optional):   |   |               |         |          | 0,200   |
| 1                        |                        |   |               |         |          |         |
| Capacity:                |                        |   |               |         |          |         |
| 12.28 kWh                |                        |   |               |         |          |         |
|                          |                        |   |               |         |          |         |
|                          |                        |   |               |         |          |         |
|                          |                        |   |               |         |          |         |

### **Central Protection**

| Central Protection                                            | WEQUIPMENT                                                                                                    |        |
|---------------------------------------------------------------|----------------------------------------------------------------------------------------------------|--------|
| Overview                                                      | Settings                                                                                                    |        |
| This site requires Central<br>Protection as it exceeds 30kVA. | NP Response / Engineering Report     Standard:     NP Response / Engineering Report     Standard Settings     Close Out Details | rt ~ ] |
|                                                               | omments:                                                                                                    | 0/500  |

## EV Charger

Notice you can scan in the serial numbers using the phone icon alongside the serial number field.

| Charger                                                                  | NEW EQUIPMENT 🔍 TO DO 🗙 CANCEL 🗸 SUBMIT                                                                           |
|--------------------------------------------------------------------------|----------------------------------------------------------------------------------------------------|
| erview<br>ufacturer:<br>heider Electric<br>lel:<br>h. Parking EVF2S7P44R | Serial Numbers Type the serial numbers for each inverter/equipment below OR add by taking a photo on your device. |
| Quantity:<br>1<br>Capacity:<br>0 KVA<br>Inbound Capacity:<br>7.4 KVA     | Close Out Details                                                                                                 |
|                                                                          | Comments (optional): 0/500                                                                                        |